## How to Download a YouTube Video

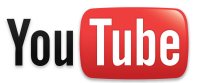

YouTube can be an excellent source for educational videos, but streaming it live uses up a lot of bandwidth and exposes students to related videos and comments that may not be appropriate for our younger students. The best way to utilize these videos is to download them ahead of time and save them on your desktop.

1. Find a **YouTube** video and click on the address bar at the top of the screen and delete http://www. and replace with ss.

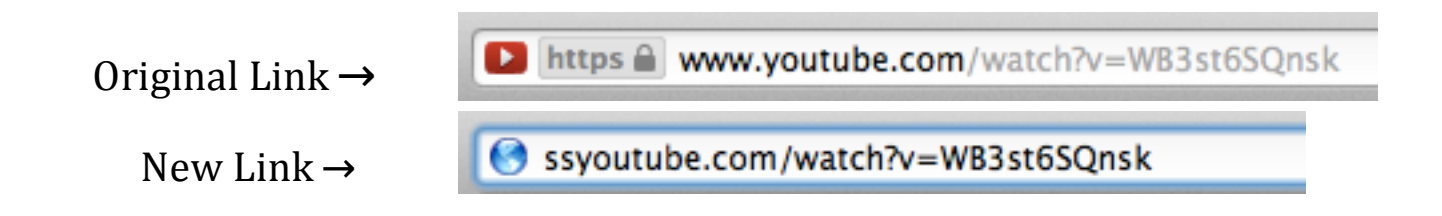

 Press Return/Enter and you will be taken to a download page. On the right-hand side of the page there should be a column of downloaded links. If not, click the MORE dropdown. The best format is the MP4 360p.

| http://youtube.com/watch?v=WB3st6SQnsk                                                                                                    |                                                                    |                                                                                                    | Download                                                                   |
|----------------------------------------------------------------------------------------------------|--------------------------------------------------------------------|----------------------------------------------------------------------------------------------------|----------------------------------------------------------------------------|
| Information                                                                                                    |                                                                    |                                                                                                    | Download links                                                             |
| - North Contraction of Contraction of Contraction o | Title:<br>Duration:<br>Source:<br>We recomme<br>from <b>YouTub</b> | How It's Made - Bubble Gum<br>04:46<br><u>youtube.com/watch?v=WB3st6SQnsk</u><br>and you to install <u>SaveFrom.net helper extension</u> to download<br><b>be.com</b> in 1 click. | FLV 240p<br>MP4 360p<br>WebM 360p<br>3GP 144p<br>3GP 240p<br>Audio MP4 128 |

3. The video should be in your downloads folder.